### RZ/V2L AI APPLICATIONS DEMO HOW TO USE GUIDE VERSION 1.00

2023/06/30 RENESAS ELECTRONICS CORPORATION

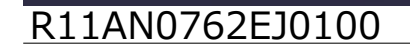

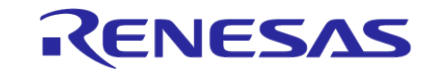

© 2023 Renesas Electronics Corporation. All rights reserved.

## **CONTENTS**

- RZ/V2L AI Applications Demo
- RZ/V2L AI Applications Demo Contents List
- Demo File Structure
- Necessary Equipment and Board Connections
- SD Card Preparation
- Install the serial port driver and Tera term
- Linux Boot Up Preparation
- Linux Boot Up
- Demo Execution Method
- References

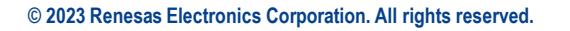

RENESAS

## **RZ/V2L AI Applications Demo**

- Al application: Refer to slide [<u>Al Applications Demo Contents List</u>].
- This application displays the capture data with AI inference result on HDMI monitor.

lead Count: 4 ass : head 87% : head 75% iss : head 61% loss : head 95%

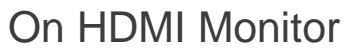

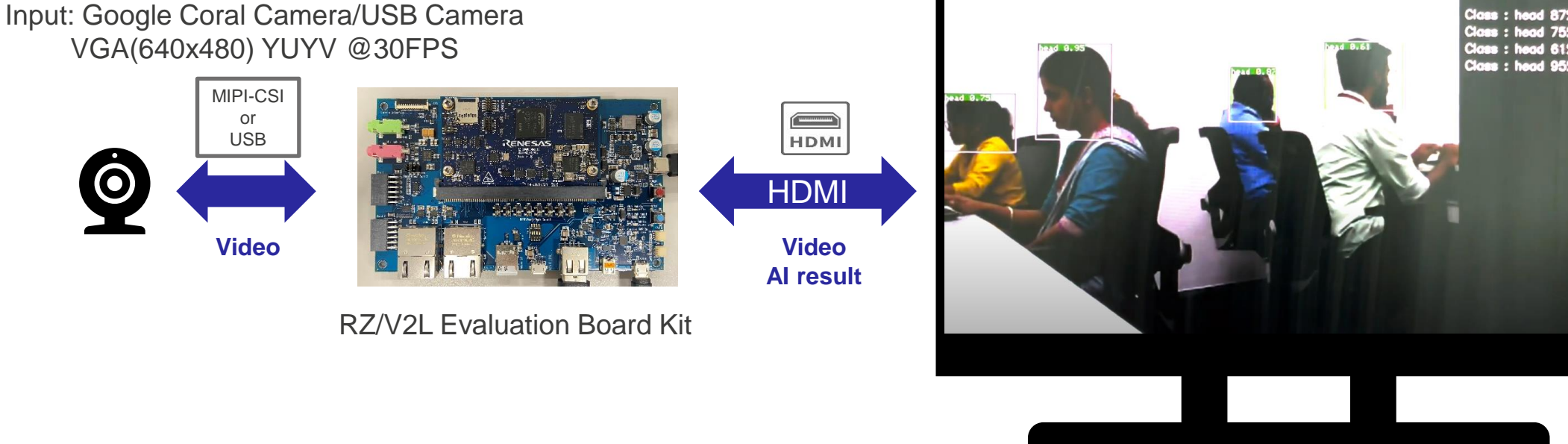

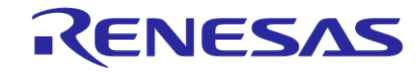

# **RZ/V2L AI Applications Demo Contents List**

Al Applications details can be found on Web.

To see the source code and more details of each demo, please click the GitHub link in "Source Code and Details" column.

| Category         | Name                                      | Source Code and Details | Supported Input ([Default]) |
|------------------|-------------------------------------------|-------------------------|-----------------------------|
| Agriculture      | Defense wild animals for crop             | Link                    | [MIPI Camera]/USB Camera    |
| Smart Building   | Elevator passengers Counting              | Link                    | [MIPI Camera]/USB Camera    |
|                  | Conference Room Usage Monitor             |                         | [MIPI Camera]/USB Camera    |
| Lighting Control |                                           | Link                    | [MIPI Camera]/USB Camera    |
|                  | Security Area Intrusion Detection         | Link                    | [MIPI Camera]/USB Camera    |
|                  | Wear management at construction sites     | Link                    | [MIPI Camera]/USB Camera    |
| Smart City       | Congestion Detection in Railway Station   | Link                    | [MIPI Camera]/USB Camera    |
|                  | Prohibited Area Management                | Link                    | [MIPI Camera]/USB Camera    |
|                  | Distracted driving detection              | Link                    | [MIPI Camera]/USB Camera    |
|                  | Parking Spot Reservation                  | Link                    | [USB Camera]                |
|                  | Passport check support                    | Link                    | [USB Camera]                |
| Healthcare       | Physical Condition Monitor                | Link                    | [MIPI Camera]/USB Camera    |
| Smart Home       | Air Conditioner Control                   | Link                    | [MIPI Camera]/USB Camera    |
|                  | Pet Detection in Kitchen and Child's Room | Link                    | [MIPI Camera]/USB Camera    |
| Industrial       | Work Area Personnel Management            | Link                    | [MIPI Camera]/USB Camera    |
|                  | Helmet and safety vest wearing monitor    | Link                    | [MIPI Camera]/USB Camera    |
| Retail           | Congestion Detection                      | Link                    | [MIPI Camera]/USB Camera    |
|                  | Staying and flow line monitoring          | Link                    | [USB Camera]                |

# **Demo File Structure**

#### RTK0EF0166F01000SJ.zip

| Folder Name               | Folder Content                                                                                                    | Description                                                                                                    |
|---------------------------|----------------------------------------------------------------------------------------------------|----------------------------------------------------------------------------------------------------|
| boot_loader/              | bl2_bp-smarc-rzv2l_pmic.srec<br>fip-smarc-rzv2l_pmic.srec<br>Flash_Writer_SCIF_RZV2L_SMARC_PMIC_DDR4_2GB_1PCS.mot | Folder containing boot loader files set.                                                                                                    |
| licenses/                 | linux_licenses.zip                                                                                                | Linux license information.                                                                                                    |
|                           | r11an0752ej0100-rzv2l-ai-sdk(Linux License List).pdf                                                              | List of Linux license information included in Demo SD card image.<br>Copyright information is not included. Please refer to Open Source<br>Software packages(oss_pkg_rzv2l.7z) to see copyright information. |
|                           | oss_pkg_rzv_v1.00.7z                                                                                              | Source code of Open Source Software packages used when building the files in Demo SD card image.                                                                                                    |
| sd_image/                 | ai_applications_demo.zip                                                                                          | Zip file containing the Demo SD card image.                                                                                                    |
| r11an0762ej0100-rzv2l.pdf |                                                                                                    | This document.                                                                                                    |

Software used:

RZ/V2L AI Software Development Kit Version 1.00 RZ/V DRP-AI TVM v1.0.4

Demo source code: Refer to slide [AI Applications Demo Contents List]

#### RENESAS

# **Necessary Equipment and Board Connections**

| Connect to MIPI cam | era.(CN1)                |                                              |                                   |                                                                              |
|---------------------|--------------------------|----------------------------------------------|-----------------------------------|------------------------------------------------------------------------------|
|                     |                          |                                              | Equipment                         | Details                                                                      |
|                     |                          | Connect to 3A                                | RZ/V2L Evaluation<br>Board Kit    | Google Coral Camera <sup>*1</sup> and MicroUSB to Serial Cable are included. |
|                     |                          | USB Type-C.(CN6)                             | AC adapter                        | Power supply to the board.                                                   |
|                     |                          | USB Cable Type-C                             | Connect AC adapter and the board. |                                                                              |
|                     |                          | HDMI monitor                                 | Used to display the graphics.     |                                                                              |
|                     |                          |                                              | micro HDMI cable                  | Connect HDMI monitor and the board.                                          |
|                     |                          |                                              | miroSD card                       | Must have over 16GB capacity of blank space.                                 |
|                     |                          | Power on switch.                             | Linux PC                          | PC Used for writing microSD card.                                            |
|                     |                          | (SVV9) SD card reader Used for writing micro | Used for writing microSD card.    |                                                                              |
|                     |                          |                                              | Windows PC                        | Used for the bootloader and u-boot setting.                                  |
| SD Card slot.(CN10) | Connect to<br>by micro H | o HDMI monitor<br>HDMI.(CN13)                | USB hub                           | Used to connect USB devices to the board.                                    |
|                     | Connect to               | o USB<br>mouse/camera                        | USB keyboard                      | Used for terminal control.                                                   |
| DIP SW.(SW11)       | keyboard/                |                                              | USB mouse                         | Used for GUI control.                                                        |
| through U           |                          | SB hub.(CN12)                                | USB camera                        | <b>Optional</b> . Some applications only support USB camera.                 |

\*1: Note that the CMOS sensor (OV5645) in the camera is no longer available and should not be used for mass production. Any software support provided is for evaluation purposes only.

## **SD Card Preparation**

Prepare the SD card by running the following commands on your <u>Linux PC(\*)</u>. Use the SD card image provided with the demo: (Refer to slide [<u>Demo File Structure</u>] to check the "sd\_image" folder information). SD Card must have a least 16GB of memory.

- 1. Unzip the ai\_applications\_demo.zip file to get the SD card image. (.dd file)
- 2. Check the SD Card Device Name: run the lsblk command before and after inserting your SD card.

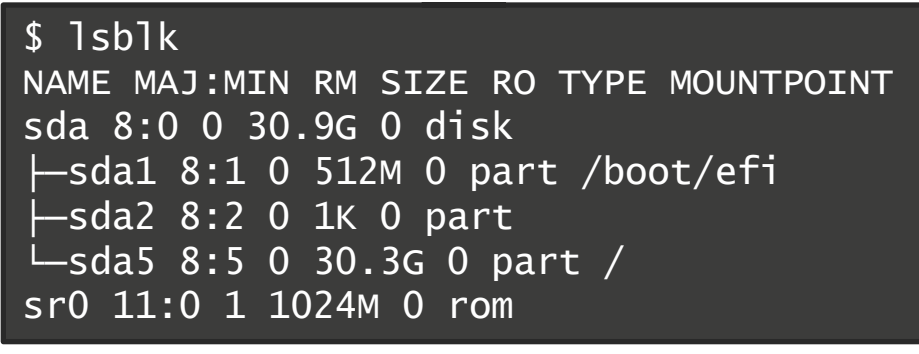

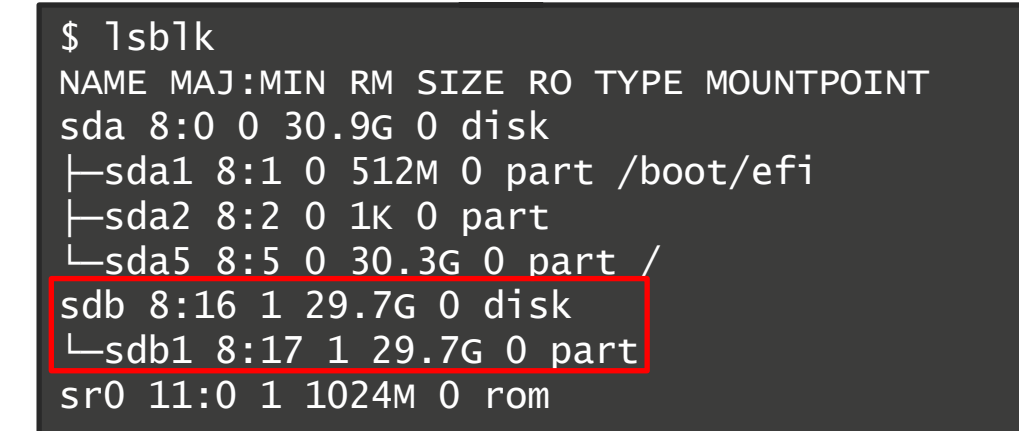

3. Using the Device name found above, write the image file into the SD card:

#### \$ sudo dd if=<PATH>/ai\_applications\_demo.dd of=/dev/sdb status=progress

Note: Writing the SD card image with the dd command takes time. (Depend on your environment, it takes about 30min.)

### **Board Setup** Install the serial port driver and Tera term

> This step uses a Windows PC.

The serial communication between Windows PC and RZ/V2L Evaluation Board Kit requires the following driver.

- <u>https://ftdichip.com/drivers/vcp-drivers/</u>
- 1. Download the software "Virtual COM port (VCP) driver" from the windows version "setup executable" on the download page and extract it.
- 2. Run the **exe file** extracted to install the serial port driver.

Install the terminal emulator (Tera term) on Windows PC.

Tera Term Open Source Project (osdn.jp)

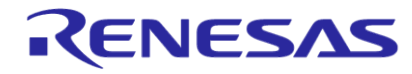

This step for boot loader uses a Windows PC.

Please copy following files to your Windows PC.

These files are in the boot\_loader directory that you unpacked on Prepare the Necessary Files.

- Flash\_Writer\_SCIF\_RZV2L\_SMARC\_PMIC\_DDR4\_2GB\_1PCS.mot
- bl2\_bp-smarc-rzv2l\_pmic.srec
- fip-smarc-rzv2l\_pmic.srec
- 1. Connect PC and Board via USB-Serial.
- 2. Change SW11 setting (see the right figure) and re-boot the board.

| 1   | 2  | 3   | 4  |
|-----|----|-----|----|
| OFF | ON | OFF | ON |

3. Press the power button(SW9) to turn on the power. Note: When turn on the power, press and hold the power button for 1 second.

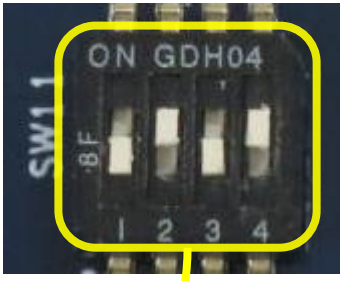

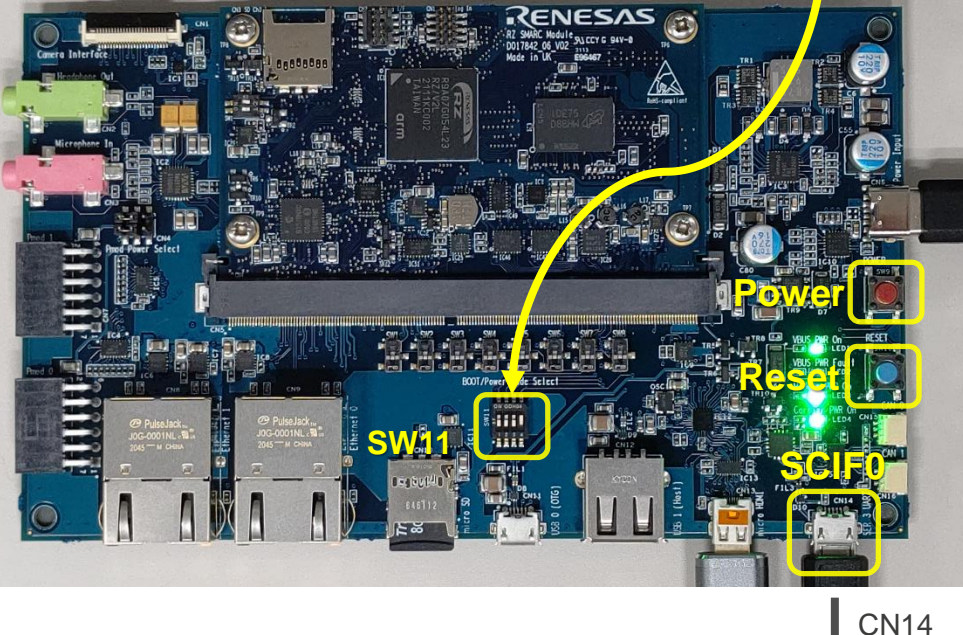

Note: If you used the previous version, follow this section to update

boot loader binary files. (Write only once)

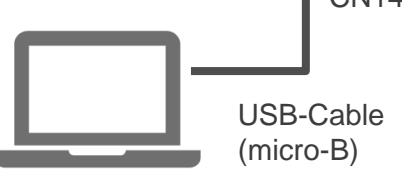

Windows PC

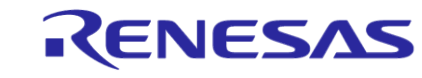

4. Bring up the terminal software and select the "File" > "New Connection" to set the connection on the software.

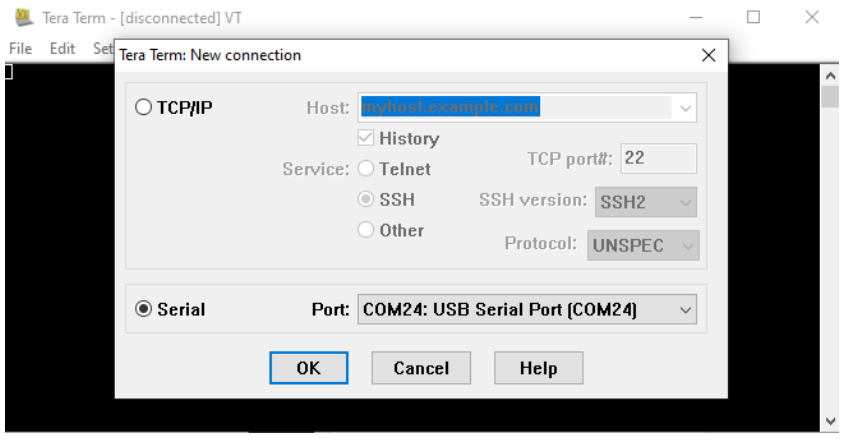

#### Terminal App

5. Open the configuration windows from the "Setup" and change the setting as follows.

| Tera term: Configuration |               |  |  |
|--------------------------|---------------|--|--|
| New-line                 | Receive: Auto |  |  |
|                          | Receive. Auto |  |  |
|                          | Transmit: CR  |  |  |
| Serial port              |               |  |  |
| Baud rate                | : 115200      |  |  |
| Data                     | : 8bit        |  |  |
| Parity                   | : none        |  |  |
| Stop                     | : 1bit        |  |  |
| Flow control             | : none        |  |  |
| Transmit delay           | : 0 msec/char |  |  |

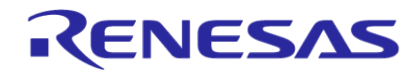

6. When pressed the reset button SW10, the messages below are displayed on the terminal.

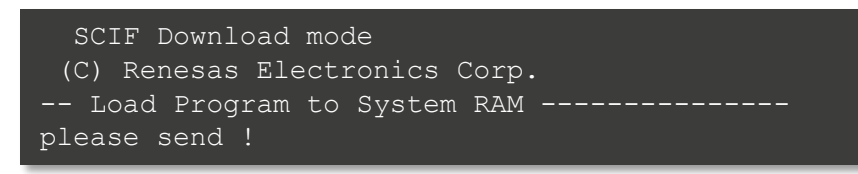

Send a Flash Writer ".mot" as a text ("File">"Send file...").
 Following message will be displayed, when transmitting file succeed.

Flash writer for RZ/V2 Series V1.02 Nov.15,2021
Product Code : RZ/V2L
>

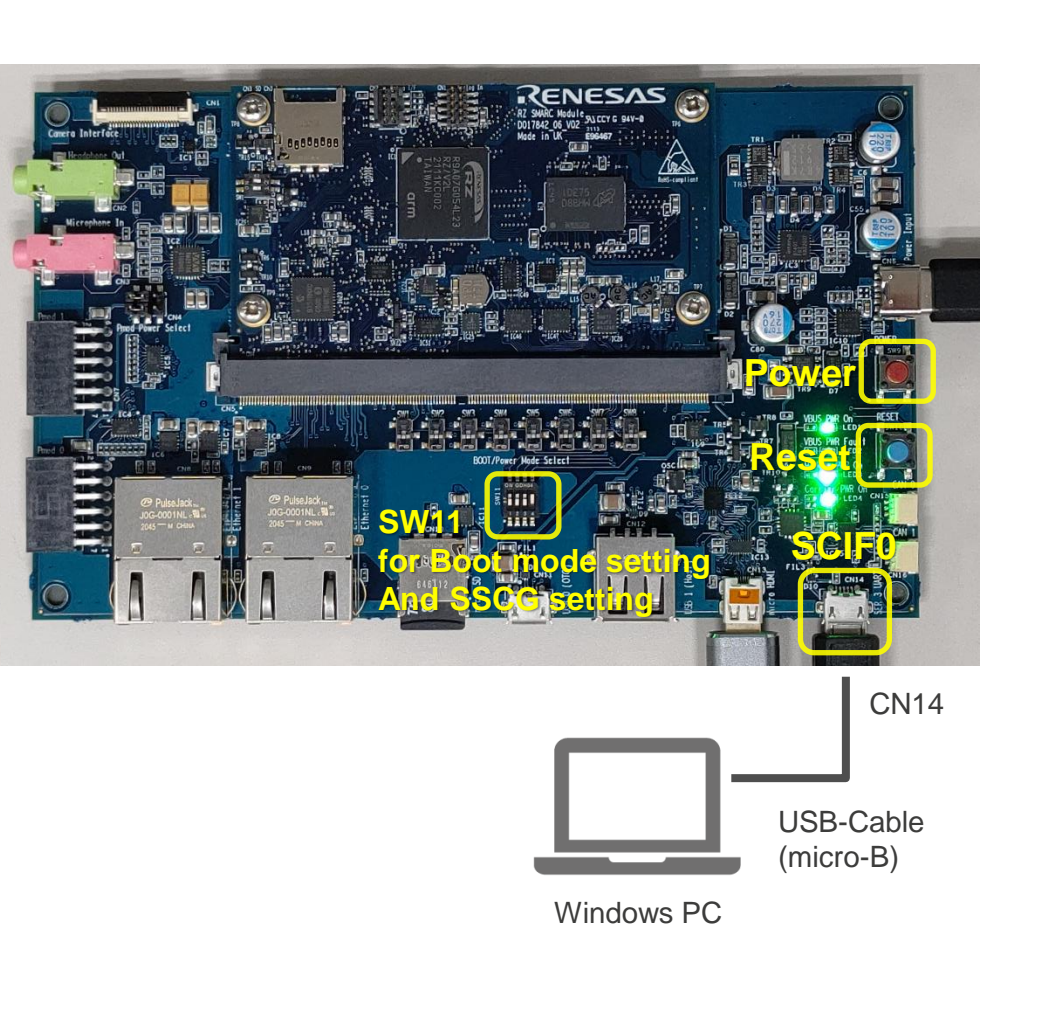

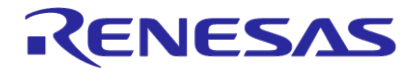

8. Input command and address as following steps (yellow character)

9. Send the data of "bl2\_bp-smarc-rzv2l\_pmic.srec" from terminal software after the message "please send !" is shown.

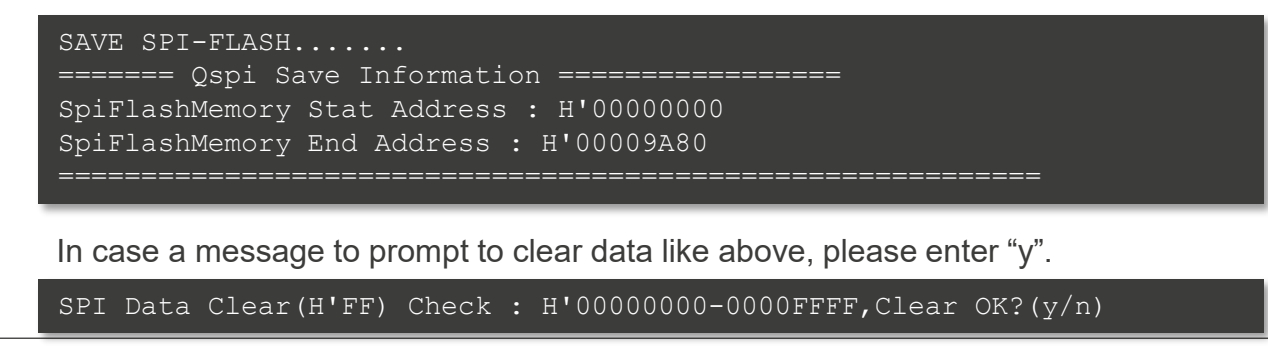

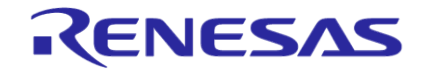

10. Input command and address as following steps (yellow character)

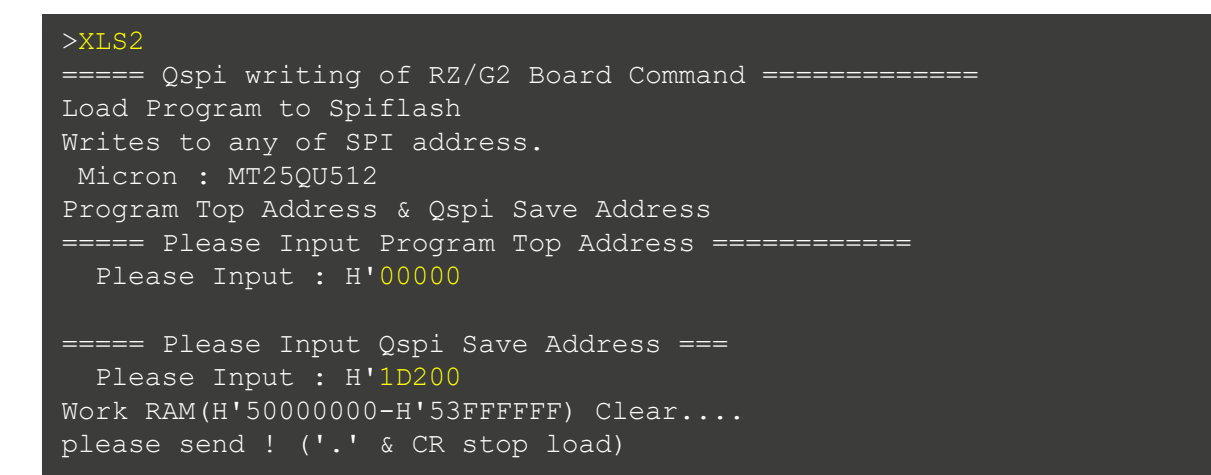

11. Send the data of "fip-smarc-rzv2l\_pmic.srec" from terminal software after the message "please send !" is shown.

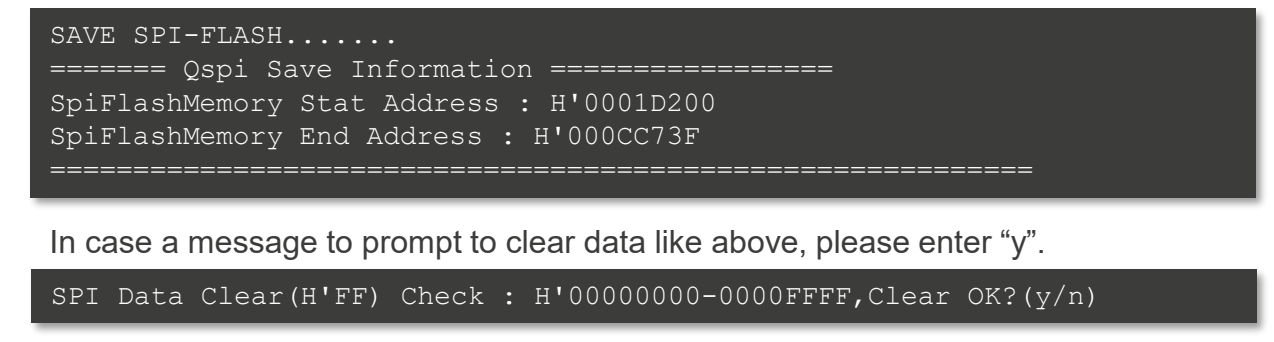

12. After writing two loader files normally, press the power button(SW9) to turn off the power.

### Linux Boot Up Preparation Setting U-boot 1

- > This step for setting U-boot uses a Windows PC.
- 1. Change SW11 setting (see the right figure) and re-boot the board

| 1   | 2   | 3   | 4  |
|-----|-----|-----|----|
| OFF | OFF | OFF | ON |

- 2. Set microSD card to SD card slot on carry board and turn on the power of the board by pressing the power button(SW9).
- 3. After turned on the board, keep pressing the ENTER key on the Tera term and U-boot console will be activated.

#### Note: Step 3 and 4 are required only when switching the booting method.

If you want to run this demo, do it only once.

U-Boot 2021.10 (Mar 31 2022 - 03:57:20 +0000)

CPU: Renesas Electronics K rev 14.15 Model: smarc-rzv21 DRAM: 1.9 GiB MMC: sd@11c00000: 0, sd@11c10000: 1 Loading Environment from MMC... OK In: serial@1004b800 Out: serial@1004b800 Err: serial@1004b800 Net: eth0: ethernet@11c20000 Hit any key to stop autoboot: 0 => Flash Write (SCIF download mode)

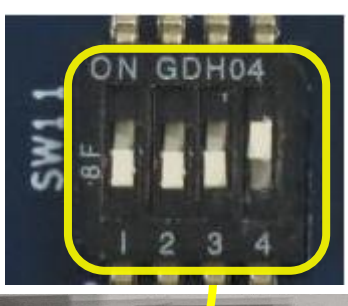

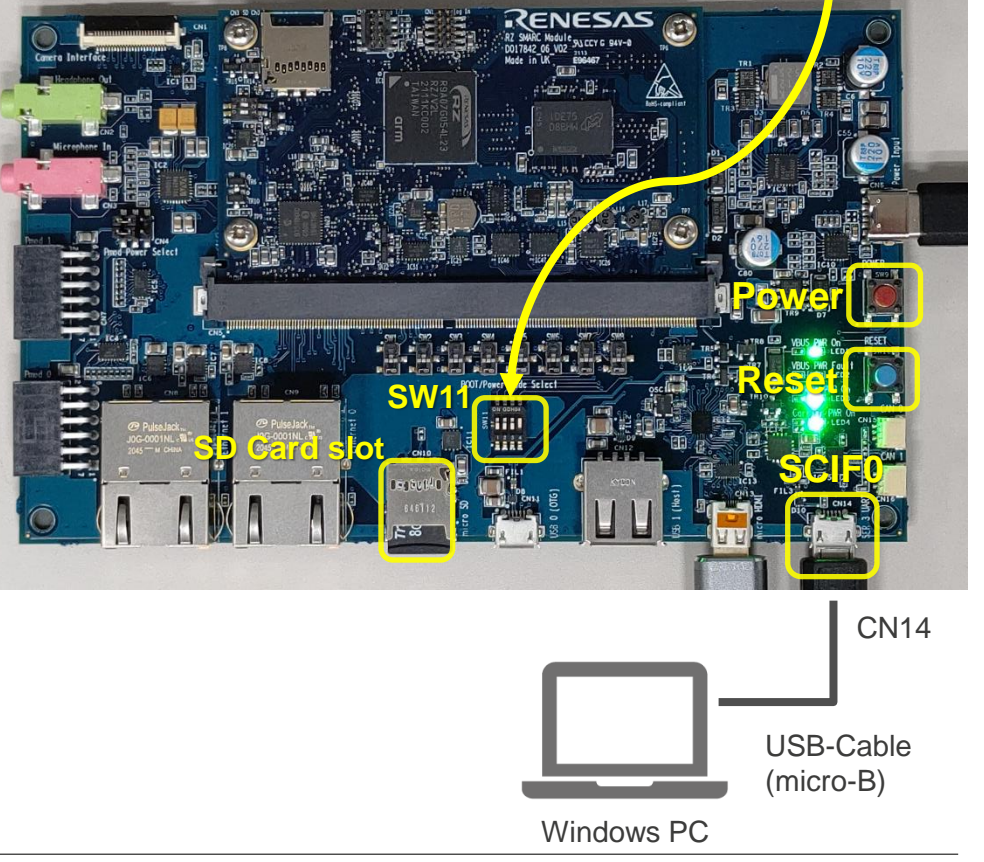

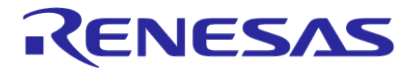

### Linux Boot Up Preparation Setting U-boot 2

4. Set environment variables using the commands below:

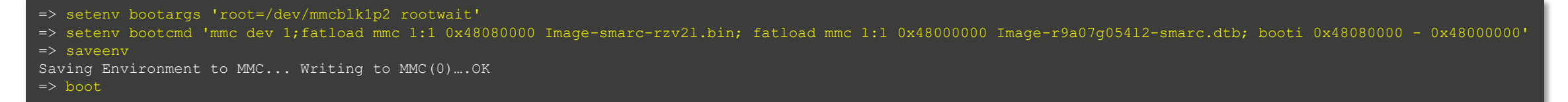

After set "saveenv" command, please set "boot" command to booting the Linux.

5. Check the display of "smarc-rzv2l login:" on the console.

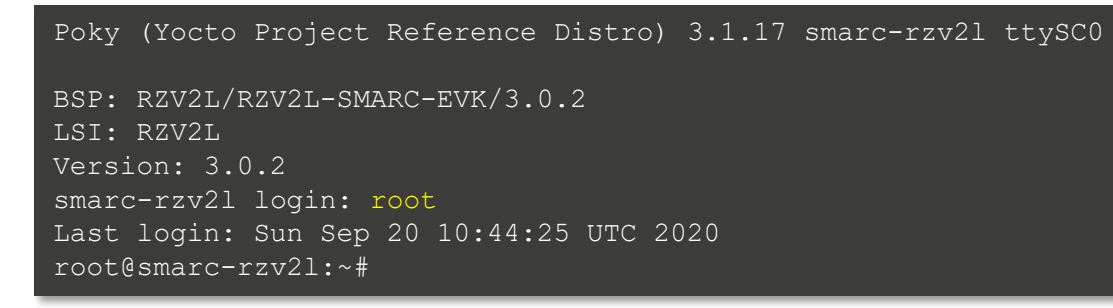

6. Shutdown the board according to slide [Shutdown Method].

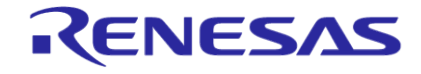

# Linux Boot Up

- Once procedures in slide [Linux Boot Up Preparation] are done, users can boot-up the board with the following procedures. (Boot Up Preparation procedures are required only once.)
- > Note that Boot Up procedures does not require Windows PC and USB-Cable (micro-B). Users can detach it from the board.
- 1. Refer to slide [<u>Necessary Equipment and Board Connections</u>] to connect RZ/V2L Evaluation Board Kit and other equipment.
- 2. Press power button for 1 second to turn on the board.
- 3. After the boot-up, desktop screen will be displayed on HDMI monitor as shown in the figure 1.
- 4. Click the icon at the top-let corner to open the terminal as shown in the figure 2.

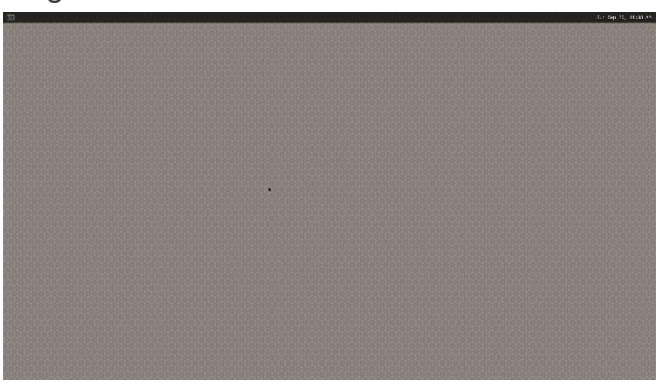

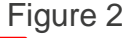

Figure 1

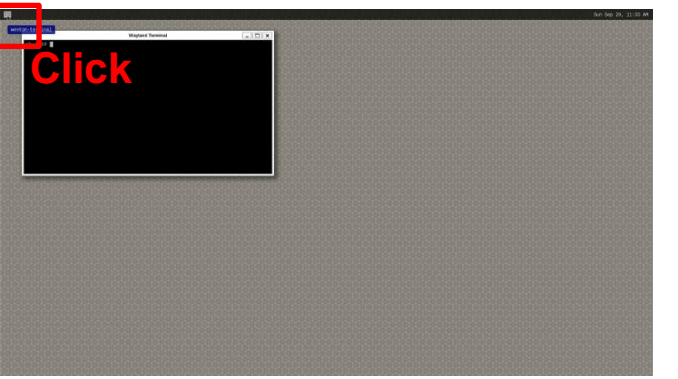

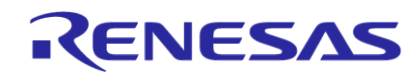

## **Demo Execution Method**

- > This step must be run on terminal console on HDMI screen.
- Refer to slide [Linux Boot Up] to boot up the RZ/V2L Evaluation Board Kit.
   For "Parking Spot Reservation" and "Passport check support", MIPI camera must not be connected to the board.
- 2. Refer to slide [AI Applications Demo Contents List] for available applications.
- 3. Execute following command to run the demo.
  - # cd /home/root
  - # ./<category>/<application-name>.sh

For example, to run "Elevator passengers Counting" application, execute following command.

# ./SmartBuilding/Elevator-passengers-Counting.sh

Some applications support both MIPI/USB camera input. (Refer to slide [<u>AI Applications Demo Contents List</u>]) To use USB camera for those applications, run following command.

- # ./<category>/<application-name>.sh USB
- 4. On monitor, the application will automatically start.

For "Parking Spot Reservation" and "Passport check support", GUI control is required. Refer to slide [GUI control].

5. To terminate the application, press [Super (Windows key)+Tab] to switch back to terminal window and press [Enter] key. If the application does not terminate, press [Ctrl+C] on terminal window.

# **Shutdown Method**

- > Run the following procedures to turn off the board.
- 1. Execute the following commands to shutdown the board.

# shutdown -h now

2. Check that shutdown procedure runs and ends with following log.

[xxxxx.xxxxx] reboot: Power down

3. Press and hold the power button (SW9) for 2 seconds.

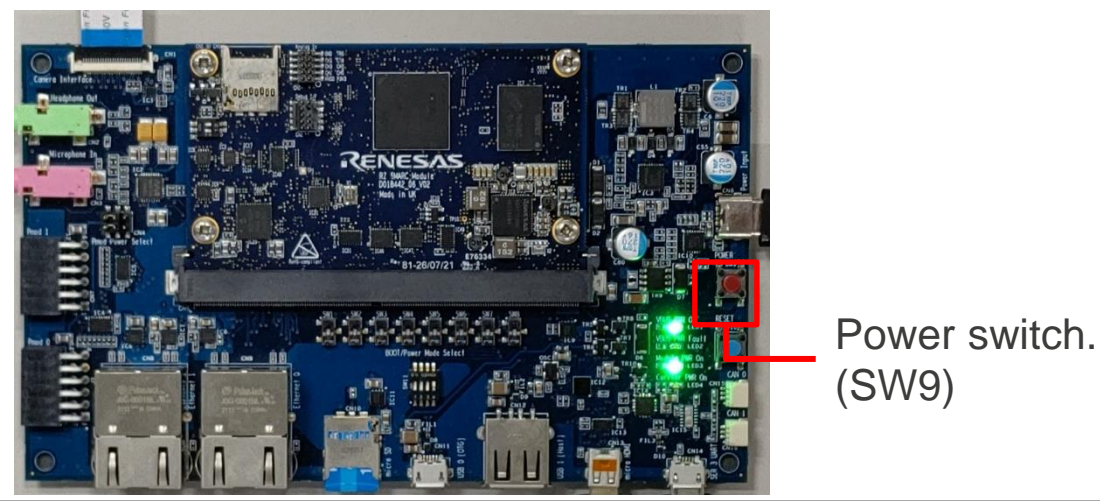

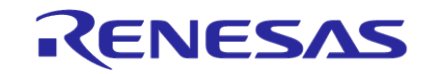

# REFERENCES

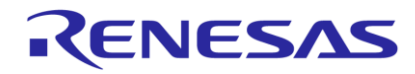

## Tips

- Linux terminal has the auto-completion functionality.
- Users can type "A"->[Tab] to get the full file/directory name that starts with "A".

| # | cd /home/root |
|---|---------------|
| # | ./A           |

- -> Press [Tab] and yellow characters below are completed automatically if there is only one directory/file starts from "A".
- # ./Agriculture
- Users can press [Tab] for 2 times to get the path suggestion.
  - # cd /home/root
  - # ./SmartBuilding/
  - -> Press [Tab] for 2 times and following suggestions will be shown.

```
# ./SmartBuilding/
Conference-Room-Usage-Monitor.sh
Elevator-passengers-Counting.sh
Lighting-Control.sh
```

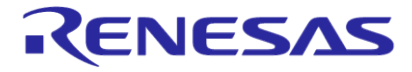

- - -

# **GUI Control**

> Check the link below for each application.

| Category      | Application Name         | Script Name                 | GUI control                                   |
|---------------|--------------------------|-----------------------------|-----------------------------------------------|
| SmartBuilding | Parking Spot Reservation | Parking-Spot-Reservation.sh | Link<br>See "GUI for running the application" |
| SmartBuilding | Passport check support   | Passport-check-support.sh   | Link<br>See "GUI for running the application" |

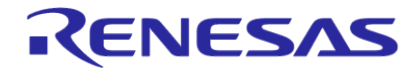

- **Q**: Cannot type some letters on console. e.g., "~", "\_", etc.
  - A: Keyboard setting of RZ/V2L Linux terminal on HDMI monitor is US layout. Please type letters according to the US keyboard layout.
- **Q**: Application failed with following errors.

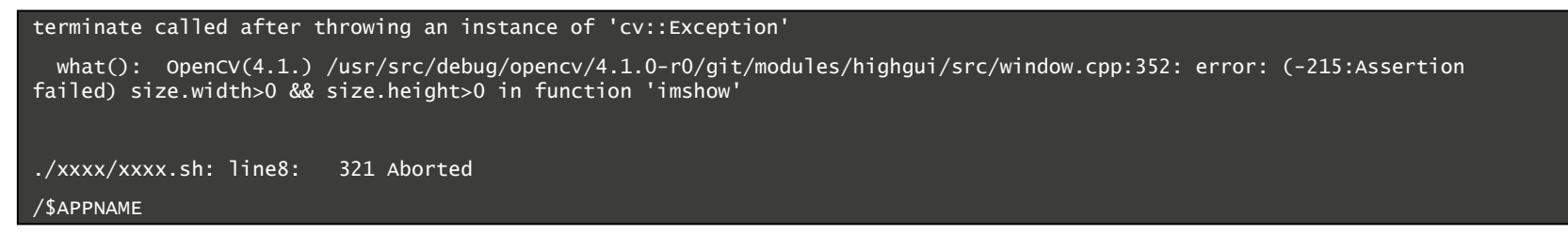

A: This error occurs when running "Parking Spot Reservation"/"Passport check support" with MIPI camera connected to the board. Please detach the MIPI camera, reboot the board and run the application again.

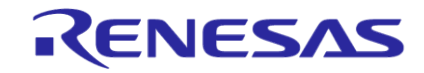

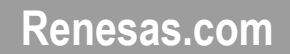

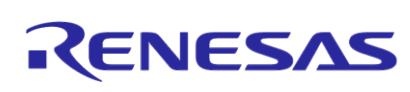